# 1095 & 1094 Forms

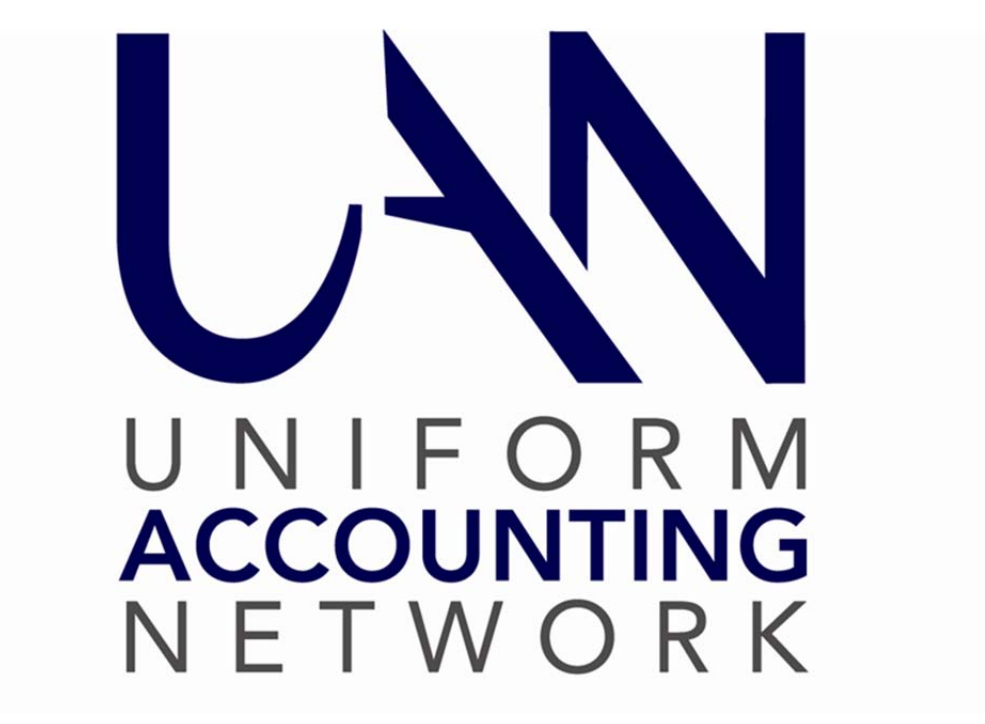

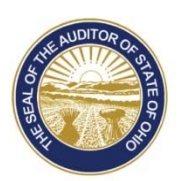

Dave Yost · Auditor of State

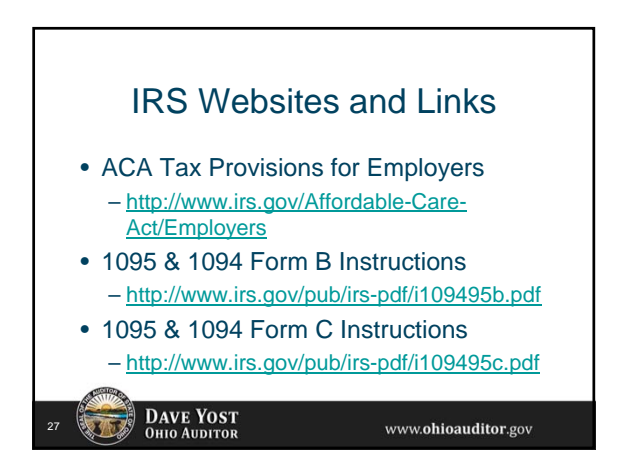

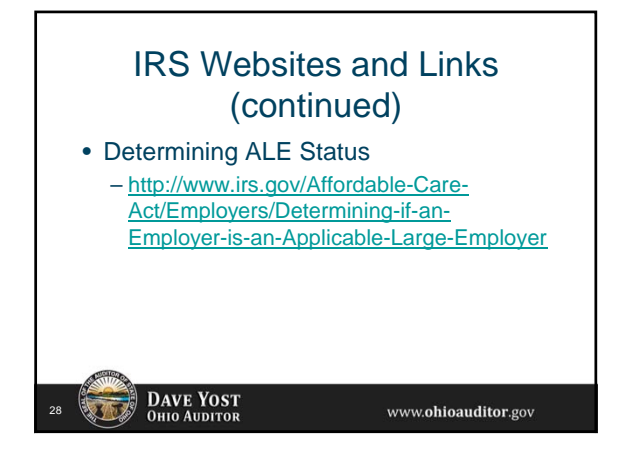

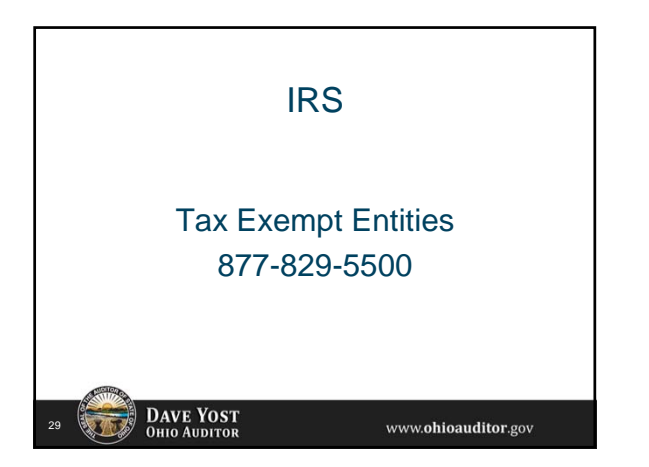

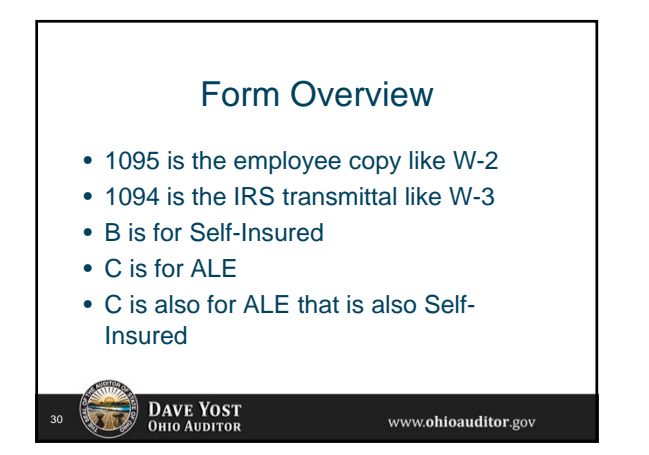

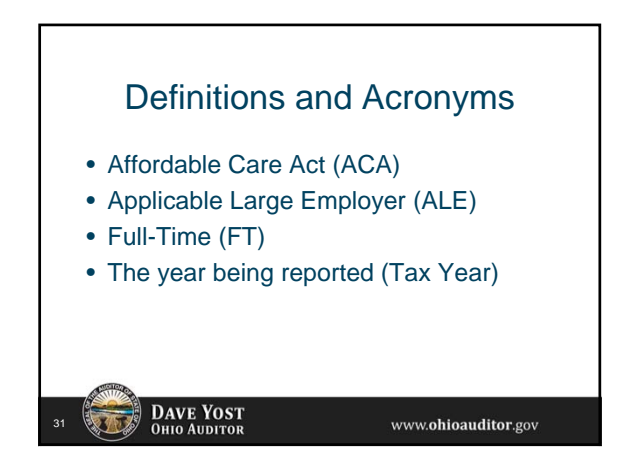

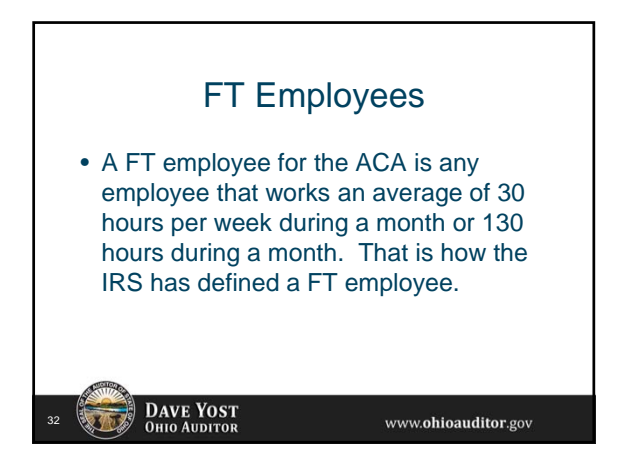

### Corrected

• Caution before marking a form as corrected make sure you review the instructions carefully - Only certain circumstances require you to mark a form as corrected.

> DAVE YOST Ohio Auditor

### 1095 & 1094 Forms

- 1095 & 1094 forms have been added to the UAN software
- Payroll > Reports & Statements > External Forms > 1095 & 1094 Forms
- Electronic reporting not available in UAN for 2015

DAVE YOST OHIO AUDITOR

www.**ohioauditor**.gov

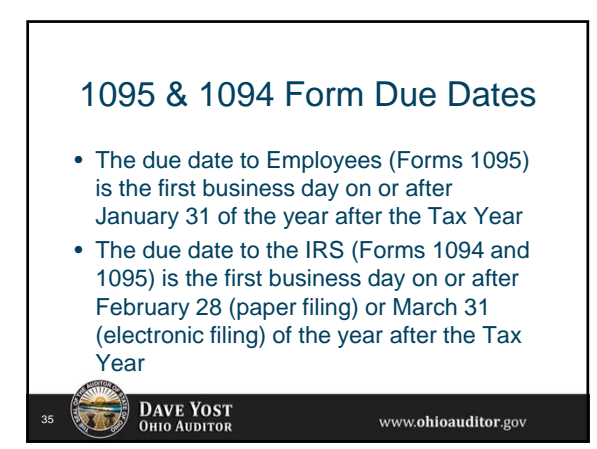

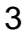

### Self-Insured Employers not ALE

- Required to provide employees that enrolled in the healthcare plan Form 1095-B
- Required to submit Form 1094-B and copies of Employee Forms 1095-B to the IRS

DAVE YOST Ohio Auditor

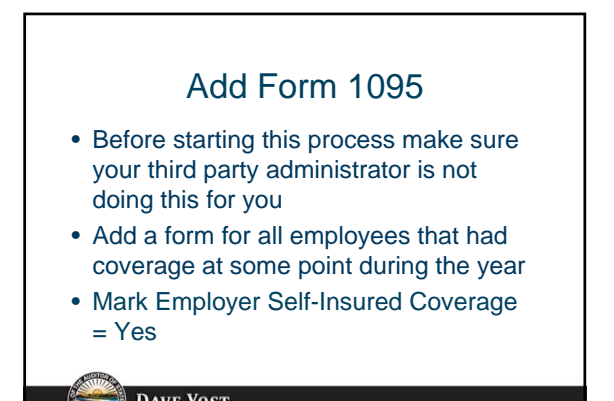

DAVE YOST OHIO AUDITOR

www.ohioauditor.gov

www.ohioauditor.gov

## Edit Form 1095-B

- Edit forms individually using the edit button below the grid
- Select Form Type B
- Use the Optimize Width button to be able to see the whole grid without having to scroll
- The employee will default into the grid
- Add all covered dependents

DAVE YOST OHIO AUDITOR

### Edit Form 1095-B (continued)

- Enter Dependents Name
- Enter Dependents SSN or Date of Birth
- Enter Coverage Information for Employee and Dependents

www.ohioauditor.gov

- All Year
- Individual Months

#### 39 **DAVE YOST** Ohio Auditor

## Print 1095-B and 1094-B Forms Print 1095 Form Type B for Employees (will include instructions on page 2) Print 1095 Form Type B for IRS Print 1094 Form Type B Transmittal for IRS

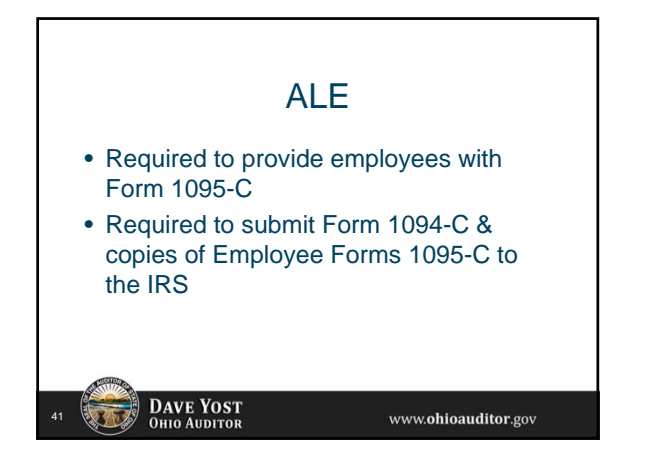

### Add Form 1095

- Add a form for all employees who were FT for at least one month even if they were not offered coverage or did not accept coverage.
- Employer Self-Insured Coverage (Yes/No)
- Plan Start Month
- Did all the selected employees have the same start month? If yes, select plan start month.

DAVE YOST OHIO AUDITOR www.ohioauditor.gov

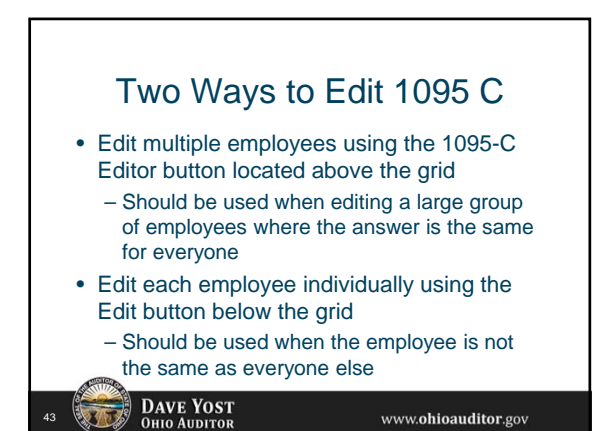

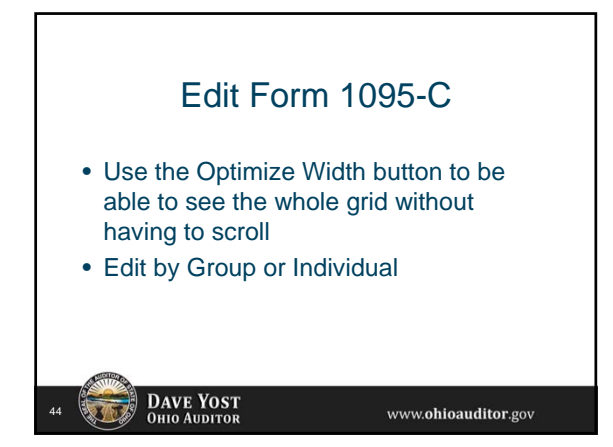

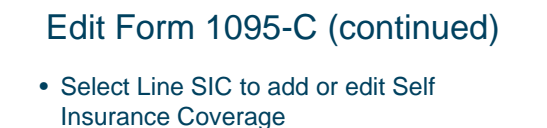

- Select Line PSM to add or edit Plan Start Month
- Select Line 14 to add an Offer of Coverage code

DAVE YOST Ohio Auditor

### Edit Form 1095-C (continued)

- Select Line 15 to add the employee share of lowest cost monthly premium, for self-only minimum value coverage (when required)
- Select Line 16 to add a section 4980H Safe Harbor Code (if applicable)

H6 DAVE YOST OHIO AUDITOR

www.**ohioauditor**.gov

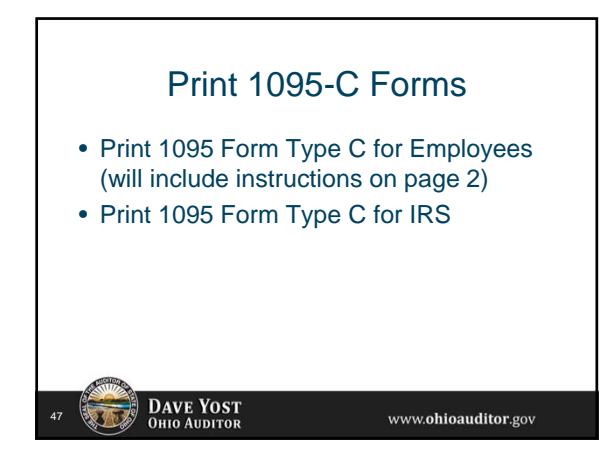

### Print 1094-C Forms

- Add or Verify Phone Number (may default)
- Verify Contact (default)
- Verify Number of 1095 Forms (default)
- Verify Total of all 1095 Forms (default)
- If entity is a member of an aggregated ALE Group mark the appropriate box

www.ohioauditor.gov

www.ohioauditor.gov

- Enter Title
- Verify Date (default)

DAVE YOST Ohio Auditor

DAVE YOST Ohio Auditor

### Print 1094-C Forms (continued) • Select the Optimize Width button • Select all of the following that apply: - Qualifying Offer Method - Qualifying Offer Method Transition Relief - Section 4980H Transition Relief - 98% Offer Method

Print 1094-C Forms (continued) • Enter the following ALE Member Information when required:

- Minimum Essential Coverage Offer Indicator
- Full-Time Employee Count
- Total Employee Count (including non-fulltime)

### Print 1094-C Forms (continued)

- Aggregated Group Indicator (required if Aggregated ALE Group was selected above)
- Section 4980H Transition Relief Indicator (required if Section 4980H Transition Relief was selected above)

www.ohioauditor.gov

DAVE YOST Ohio Auditor

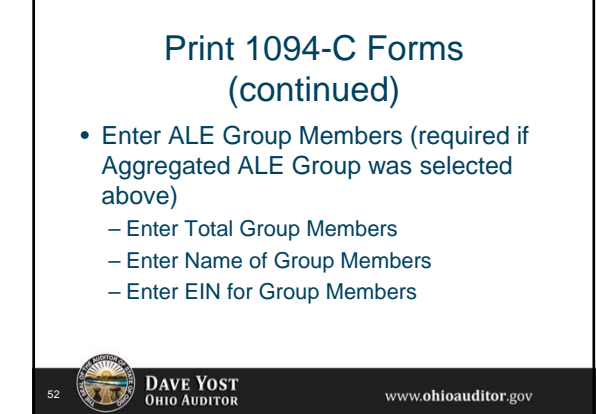

### ALE & Self-Insured

- Required to provide FT employees with Form 1095-C
- Required to provide part-time employees that participate in the health plan Form 1095-C
- Required to submit Form 1094-C and copies of Employee Forms 1095-C to the IRS

#### DAVE YOST Ohio Auditor

### 1095-C Forms

Add 1095 Forms

DAVE YOST Ohio Auditor

- Use the 1095-C Editor to enter ALE information (lines 14, 15 & 16 ) for all employees that are alike
- Use Edit to enter ALE information (lines 14, 15 & 16) for all employees that require individual attention

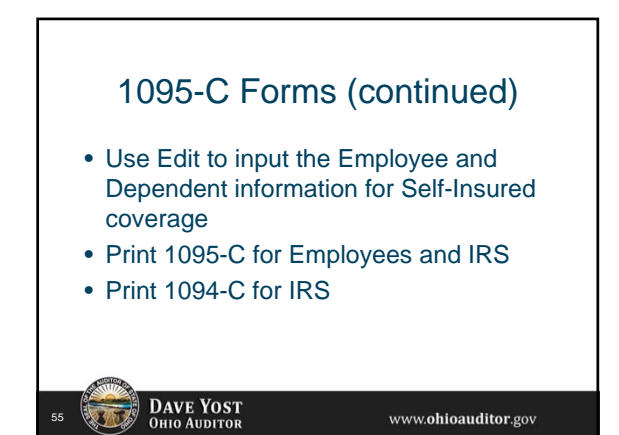

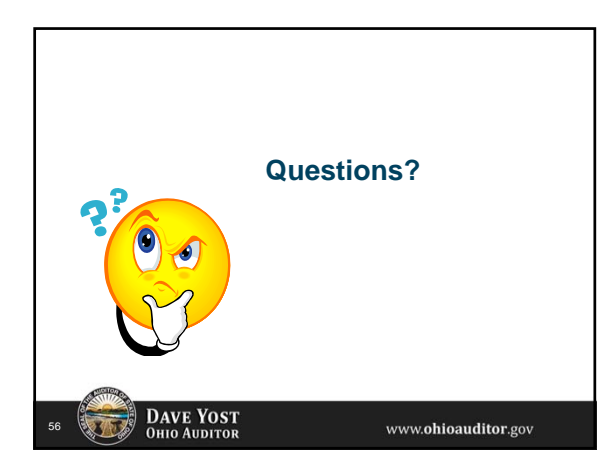

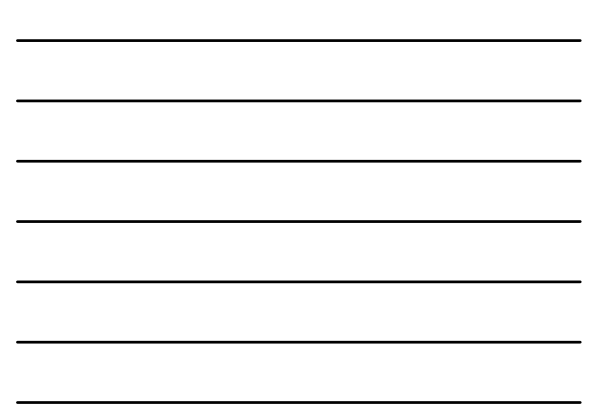

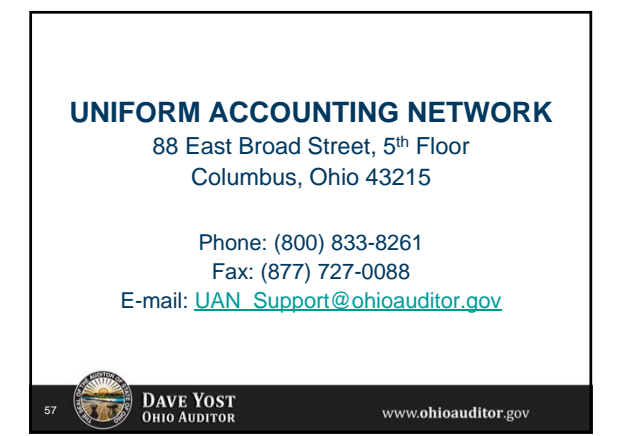

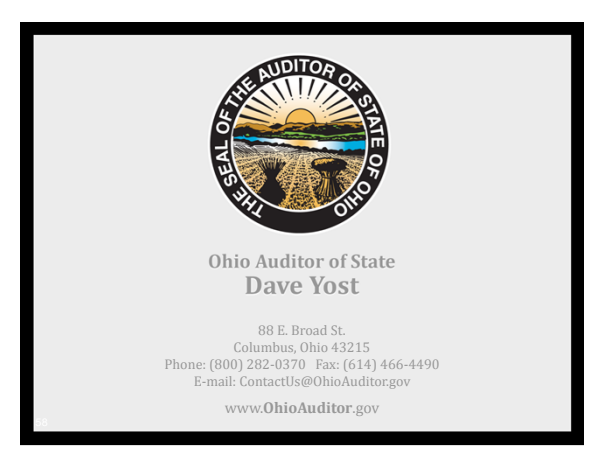

| Form <b>1094-B</b>                                     | OMB No. 1545-2252                           |                        |                                            |                           |                 |
|--------------------------------------------------------|---------------------------------------------|------------------------|--------------------------------------------|---------------------------|-----------------|
| Department of the Treasury<br>Internal Revenue Service | 4b.                                         | 2015                   |                                            |                           |                 |
| 1 Filer's name                                         |                                             |                        | 2 Employer identification number (EIN)     |                           | •               |
| 3 Name of person to contact                            |                                             |                        | 4 Contact telephone number                 | _                         |                 |
| 5 Street address (including room or suite              | no.)                                        | 6 City or town         |                                            | For Of                    | ficial Use Only |
| 7 State or province                                    |                                             | 8 Country and ZIP or   | foreign postal code                        |                           |                 |
| 9 Total number of Forms 1095-B sub                     | omitted with this transmittal               |                        |                                            |                           |                 |
| Under penalties of perjury, I declare that             | at I have examined this return and accompan | ying documents, and, t | to the best of my knowledge and belief, th | ney are true, correct and | d complete.     |

|           | <b>\</b> |        |
|-----------|----------|--------|
| Signature | Title    | Date   |
|           |          |        |
|           |          | 1001 B |

For Privacy Act and Paperwork Reduction Act Notice, see separate instructions.

Form **1094-B** (2015)

| 1095-R                                                                        |                                   |                        | Health Co                            | vorad                        | ۵   |                                                                            |             |             |            |            | /OID                                      |               | (            | OMB No.   | 1545-225 | 2   |  |
|-------------------------------------------------------------------------------|-----------------------------------|------------------------|--------------------------------------|------------------------------|-----|----------------------------------------------------------------------------|-------------|-------------|------------|------------|-------------------------------------------|---------------|--------------|-----------|----------|-----|--|
| Form <b>I U J U</b><br>Department of the Treasury<br>Internal Revenue Service | ► Inform                          | ons is at              | is at www.irs.gov/form1095b.         |                              |     |                                                                            |             |             | CTED       |            | 2015                                      |               |              |           |          |     |  |
| Part I Responsible                                                            | L<br>e Individual                 |                        |                                      |                              |     |                                                                            | -           |             |            |            |                                           |               |              |           |          |     |  |
| 1 Name of responsible individ                                                 | ual                               |                        |                                      |                              | 2   | Social s                                                                   | ecurity nu  | ımber (SS   | SN)        |            | 3 Date of birth (If SSN is not available) |               |              |           |          |     |  |
| 4 Street address (including apa                                               | artment no.)                      |                        | 5 City or town                       |                              | 6   | State or                                                                   | r province  | <b>)</b>    |            |            | 7 Country and ZIP or foreign postal code  |               |              |           |          |     |  |
| 8 Enter letter identifying Or                                                 | igin of the Policy (see           | e instructions for coc | les):                                | . ► [                        | 9   | Small Bu                                                                   | isiness He  | alth Optior | is Program | n (SHOP) N | larketplac                                | e identifier, | if applical  | ble       |          |     |  |
| Part II Employer S                                                            | ponsored Cove                     | rage (see instruc      | tions)                               |                              |     |                                                                            |             |             |            |            |                                           |               |              |           |          |     |  |
| 10 Employer name                                                              |                                   |                        |                                      |                              |     |                                                                            |             |             |            | 1          | I1 Empl                                   | oyer iden     | tification I | number (f | EIN)     |     |  |
| 12 Street address (including roo                                              | om or suite no.)                  |                        | 13 City or town                      |                              | 14  | State o                                                                    | r province  | Э           |            | 1          | 15 Cour                                   | itry and Z    | IP or forei  | ign posta | l code   |     |  |
| Part III Issuer or Of                                                         | ther Coverage P                   | Provider (see ins      | tructions)                           |                              |     |                                                                            |             |             |            |            |                                           |               |              |           |          |     |  |
| 16 Name                                                                       |                                   |                        |                                      |                              | 17  | Employ                                                                     | ver identif | ication nu  | mber (EIN  | N) 1       | 18 Conta                                  | act teleph    | one num      | ber       |          |     |  |
| 19 Street address (including roo                                              | oom or suite no.) 20 City or town |                        |                                      |                              | 21  | 21     State or province     22     Country and ZIP or foreign postal code |             |             |            |            |                                           |               |              |           |          |     |  |
| Part IV Covered Inc                                                           | dividuals (Enter t                | he information for     | or each covered ind                  | dividual(s                   | ).) |                                                                            |             |             |            |            |                                           |               |              |           |          |     |  |
| (a) Name of covered                                                           | individual(s)                     | (b) SSN                | (c) DOB (If SSN is not<br>available) | (d) Covered<br>all 12 months |     |                                                                            |             |             | (e         | e) Months  | onths of coverage                         |               |              |           |          |     |  |
|                                                                               |                                   |                        |                                      |                              | Jan | Feb                                                                        | Mar         | Apr         | May        | Jun        | Jul                                       | Aug           | Sep          | Oct       | Nov      | Dec |  |
| 22                                                                            |                                   |                        |                                      |                              |     |                                                                            |             |             |            |            |                                           |               |              |           |          |     |  |
|                                                                               |                                   |                        |                                      |                              |     |                                                                            |             |             |            |            |                                           |               |              |           |          |     |  |
| _24                                                                           |                                   |                        |                                      |                              |     |                                                                            |             |             |            |            |                                           |               |              |           |          |     |  |
| 05                                                                            |                                   |                        |                                      |                              |     |                                                                            |             |             |            |            |                                           |               |              |           |          |     |  |
| _25                                                                           |                                   |                        |                                      |                              |     |                                                                            |             |             |            |            |                                           |               |              |           |          |     |  |
| 26                                                                            |                                   |                        |                                      |                              |     |                                                                            |             |             |            |            |                                           |               |              |           |          |     |  |
| 27                                                                            |                                   |                        |                                      |                              |     |                                                                            |             |             |            |            |                                           |               |              |           |          |     |  |
| 28                                                                            |                                   |                        |                                      |                              |     |                                                                            |             |             |            |            |                                           |               |              |           |          |     |  |

For Privacy Act and Paperwork Reduction Act Notice, see separate instructions.

### 560115

This Form 1095-B provides information needed to report on your income tax return that you, your spouse (if you file a joint return), and individuals you claim as dependents had gualifying health coverage (referred to as "minimum essential coverage") for some or all months during the year. Individuals who don't have minimum essential coverage and don't gualify for an exemption from this requirement may be liable for the individual shared responsibility payment.

Minimum essential coverage includes government-sponsored programs, eligible employer-sponsored plans, individual market plans, and other coverage the Department of Health and Human Services designates as minimum essential coverage. For more information on the requirement to have minimum essential coverage and what is minimum essential coverage, see www.irs.gov/Affordable-Care-Act/Individuals-and-Families/Individual-Shared-Responsibility-Provision.

Providers of minimum essential coverage are required to furnish TIP only one Form 1095-B for all individuals whose coverage is reported on that form. As the recipient of this Form 1095-B, you should provide a copy to other individuals covered under the policy if they request it for their records.

Part I. Responsible Individual, lines 1-9. Part I reports information about you and the coverage.

Lines 2 and 3. Line 2 reports your social security number (SSN) or other taxpayer identification number (TIN), if applicable. For your protection, this form may show only the last four digits. However, the coverage provider is required to report your complete SSN or other TIN, if applicable to the IRS. Your date of birth will be entered on line 3 only if line 2 is blank.

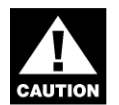

If you don't provide your SSN or other TIN and the SSNs or other TINs of all covered individuals to the sponsor of the coverage, the IRS may CAUTION not be able to match the Form 1095-B with the individuals to determine that they have complied with the individual shared responsibility

provision.

Line 8. This is the code for the type of coverage in which you or other covered individuals were enrolled. Only one letter will be entered on this line.

- A. Small Business Health Options Program (SHOP)
- **B.** Employer-sponsored coverage
- C. Government-sponsored program
- D. Individual market insurance
- **E.** Multiemployer plan
- F. Other designated minimum essential coverage

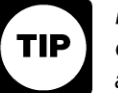

If you or another family member received health insurance coverage through a Health Insurance Marketplace (also known as an Exchange), that coverage will be reported on a Form 1095-A

rather than a Form 1095-B.

Line 9. This line will be blank for 2015.

Part II. Employer-Sponsored Coverage, lines 10–15. This part will be completed by the insurance company if an insurance company provides your employer-sponsored health coverage. It provides information about the employer sponsoring the coverage. This part may show only the last four digits of the employer's EIN. If your coverage isn't insured employer coverage, this part will be blank.

Part III. Issuer or Other Coverage Provider, lines 16-22. This part reports information about the coverage provider (insurance company, employer providing self-insured coverage, government agency sponsoring coverage under a government program such as Medicaid or Medicare, or other coverage sponsor). Line 18 reports a telephone number for the coverage provider that you can call if you have questions about the information reported on the form.

Part IV. Covered Individuals, lines 23-28. This part reports the name, SSN or other TIN, and coverage information for each covered individual. A date of birth will be entered in column (c) only if SSN or other TIN isn't entered in column (b). Column (d) will be checked if the individual was covered for at least one day in every month of the year. For individuals who were covered for some but not all months, information will be entered in column (e) indicating the months for which these individuals were covered. If there are more than six covered individuals, see Part IV, Continuation Sheet(s), for information about the additional covered individuals.

| Form 1095-B (2015)                                                                                             |                  |  |  |                        |                              |     |     |     |     |                                         |     |     |     |     | Page <b>3</b> |  |  |
|----------------------------------------------------------------------------------------------------|------------------|--|--|------------------------|------------------------------|-----|-----|-----|-----|-----------------------------------------|-----|-----|-----|-----|---------------|--|--|
| Name of responsible individual                                                                                 |                  |  |  | So                     | Social security number (SSN) |     |     |     |     | Date of birth (If SSN is not available) |     |     |     |     |               |  |  |
| Part IV Covered Individuals – Co                                                                               | ntinuation Sheet |  |  |                        |                              |     |     |     |     |                                         |     |     |     |     |               |  |  |
| (a) Name of covered individual(s)     (b) SSN     (c) DOB (If SSN is not available)     (d) Covered available) |                  |  |  | (e) Months of coverage |                              |     |     |     |     |                                         |     |     |     |     |               |  |  |
|                                                                                                    |                  |  |  | Jan                    | Feb                          | Mar | Apr | May | Jun | Jul                                     | Aug | Sep | Oct | Nov | Dec           |  |  |
| 29                                                                                                    |                  |  |  |                        |                              |     |     |     |     |                                         |     |     |     |     |               |  |  |
| 30                                                                                                    |                  |  |  |                        |                              |     |     |     |     |                                         |     |     |     |     |               |  |  |
| 31                                                                                                    |                  |  |  |                        |                              |     |     |     |     |                                         |     |     |     |     |               |  |  |
| 32                                                                                                    |                  |  |  |                        |                              |     |     |     |     |                                         |     |     |     |     |               |  |  |
| 33                                                                                                    |                  |  |  |                        |                              |     |     |     |     |                                         |     |     |     |     |               |  |  |
| 34                                                                                                    |                  |  |  |                        |                              |     |     |     |     |                                         |     |     |     |     |               |  |  |
| 35                                                                                                    |                  |  |  |                        |                              |     |     |     |     |                                         |     |     |     |     |               |  |  |
| _36                                                                                                    |                  |  |  |                        |                              |     |     |     |     |                                         |     |     |     |     |               |  |  |
| _37                                                                                                    |                  |  |  |                        |                              |     |     |     |     |                                         |     |     |     |     |               |  |  |
| 38                                                                                                    |                  |  |  |                        |                              |     |     |     |     |                                         |     |     |     |     |               |  |  |
| 39                                                                                                    |                  |  |  |                        |                              |     |     |     |     |                                         |     |     |     |     |               |  |  |
|                                                                                                    |                  |  |  |                        |                              |     |     |     |     |                                         |     |     |     |     |               |  |  |

40

| <b>1094-C</b>                                          | Transmittal of Employer-P                                                                                        | rovided Health Insur               | ance Offer and $\Box$                    |                          | OMB No. 1545-2251   |  |  |
|--------------------------------------------------------|----------------------------------------------------------------------------------------------------|------------------------------------|------------------------------------------|--------------------------|---------------------|--|--|
|                                                        |                                                                                                    | 2015                               |                                          |                          |                     |  |  |
| Department of the Treasury<br>Internal Revenue Service | Internal Revenue Service Information about Form 1094-C and its separate instructions is at www.irs.gov/form1094c |                                    |                                          |                          |                     |  |  |
| Part I Applicable I                                    | Large Employer Member (ALE Member)                                                                               |                                    | •                                        |                          |                     |  |  |
| 1 Name of ALE Member (Emp                              | ployer)                                                                                                    |                                    | 2 Employer identification number (El     | N)                       |                     |  |  |
| 3 Street address (including ro                         | pom or suite no.)                                                                                                |                                    |                                          | -                        |                     |  |  |
| 4 City or town                                         |                                                                                                    | 5 State or province                | 6 Country and ZIP or foreign postal co   | de                       |                     |  |  |
| 7 Name of person to contact                            |                                                                                                    |                                    | 8 Contact telephone number               | -                        |                     |  |  |
| 9 Name of Designated Gover                             | mment Entity (only if applicable)                                                                                |                                    | 10 Employer identification number (EIN)  | -                        |                     |  |  |
| 11 Street address (including ro                        | pom or suite no.)                                                                                                |                                    | 1                                        | For Offi                 | cial Use Only       |  |  |
| 12 City or town                                        |                                                                                                    | 13 State or province               | 14 Country and ZIP or foreign postal coo | de                       |                     |  |  |
| 15 Name of person to contact                           |                                                                                                    |                                    | 16 Contact telephone number              | ┤╙╨╨╜                    | ши                  |  |  |
| 17 Reserved                                            |                                                                                                    |                                    | ·<br>· · · · · · · · · · ·               |                          |                     |  |  |
| 18 Total number of Form                                | ms 1095-C submitted with this transmittal .                                                                      |                                    |                                          |                          | •                   |  |  |
| 19 Is this the authoritati                             | ve transmittal for this ALE Member? If "Yes," of                                                                 | check the box and continue. If "I  | No," see instructions                    |                          | 🗌                   |  |  |
| Part II ALE Membe                                      | er Information                                                                                                   |                                    |                                          |                          |                     |  |  |
| 20 Total number of Form                                | ms 1095-C filed by and/or on behalf of ALE Me                                                                    | ember                              |                                          |                          | •                   |  |  |
| 21 Is ALE Member a me                                  | ember of an Aggregated ALE Group?                                                                                |                                    |                                          |                          | . Yes No            |  |  |
| If "No," do not comp                                   | blete Part IV.                                                                                                   |                                    |                                          |                          |                     |  |  |
| 22 Certifications of Eli                               | gibility (select all that apply):                                                                                |                                    |                                          |                          |                     |  |  |
| <b>A.</b> Qualifying Offe                              | r Method <b>B.</b> Qualifying Offer Met                                                                          | hod Transition Relief              | <b>C.</b> Section 4980H Transitio        | on Relief                | D. 98% Offer Method |  |  |
| Under penalties of perjury, I                          | declare that I have examined this return and accom                                                               | panying documents, and to the best | of my knowledge and belief, the          | y are true, correct, and | complete.           |  |  |
| )                                                      |                                                                                                    |                                    |                                          | <b>)</b>                 |                     |  |  |
| <ul> <li>Signature</li> </ul>                          |                                                                                                    | <ul> <li>Title</li> </ul>          |                                          | V Date                   |                     |  |  |

For Privacy Act and Paperwork Reduction Act Notice, see separate instructions.

| Form 1 | 094-C (2015)  |                            | Apathly          |                              |                          |                 | Page <b>2</b>                |
|--------|---------------|----------------------------|------------------|------------------------------|--------------------------|-----------------|------------------------------|
| Part   |               | (a) Minimum Es<br>Offer li | sential Coverage | (b) Full-Time Employee Count | (c) Total Employee Count | (d) Aggregated  | (e) Section 4980H            |
|        |               | Yes                        | No               |                              | IOF ALE Member           | Group indicator | I ransition Relief Indicator |
| 23     | All 12 Months |                            |                  |                              |                          |                 |                              |
| 24     | Jan           |                            |                  |                              |                          |                 |                              |
| 25     | Feb           |                            |                  |                              |                          |                 |                              |
| 26     | Mar           |                            |                  |                              |                          |                 |                              |
| 27     | Apr           |                            |                  |                              |                          |                 |                              |
| 28     | May           |                            |                  |                              |                          |                 |                              |
| 29     | June          |                            |                  |                              |                          |                 |                              |
| 30     | July          |                            |                  |                              |                          |                 |                              |
| 31     | Aug           |                            |                  |                              |                          |                 |                              |
| 32     | Sept          |                            |                  |                              |                          |                 |                              |
| 33     | Oct           |                            |                  |                              |                          |                 |                              |
| 34     | Nov           |                            |                  |                              |                          |                 |                              |
| 35     | Dec           |                            |                  |                              |                          |                 |                              |

Page **3** 

Form 1094-C (2015)

### Part IV Other ALE Members of Aggregated ALE Group

Enter the names and EINs of Other ALE Members of the Aggregated ALE Group (who were members at any time during the calendar year).

| Name | EIN | Name | EIN |
|------|-----|------|-----|
| 36   |     | 51   |     |
| 37   |     | 52   |     |
| 38   |     | 53   |     |
| 39   |     | 54   |     |
| 40   |     | 55   |     |
| 41   |     | 56   |     |
| 42   |     | 57   |     |
| 43   |     | 58   |     |
| 44   |     | 59   |     |
| 45   |     | 60   |     |
| 46   |     | 61   |     |
| 47   |     | 62   |     |
| 48   |     | 63   |     |
| 49   |     | 64   |     |
| 50   |     | 65   |     |

Form **1094-C** (2015)

### Employer-Provided Health Insurance Offer and Coverage

OMB No. 1545-2251

VOID

CORRECTED

Department of the Treasury Internal Revenue Service

Form

1095-C

▶ Information about Form 1095-C and its separate instructions is at www.irs.gov/form1095c

2015

Part I Employee Applicable Large Employer Member (Employer) 1 Name of employee 2 Social security number (SSN) 7 Name of employer 8 Employer identification number (EIN) 9 Street address (including room or suite no.) 3 Street address (including apartment no.) 10 Contact telephone number 4 City or town 5 State or province 6 Country and ZIP or foreign postal code 11 City or town 12 State or province 13 Country and ZIP or foreign postal code Part II **Employee Offer and Coverage** Plan Start Month (Enter 2-digit number): All 12 Months Jan Feb Mar Apr May June July Aug Sept Oct Nov Dec 14 Offer of Coverage (enter required code) 15 Employee Share of Lowest Cost Monthly Premium, for Self-Only Minimum Value \$ \$ \$ \$ \$ \$ \$ \$ \$ \$ \$ \$ \$ Coverage 16 Applicable Section 4980H Safe Harbor (enter code. if applicable) Part III **Covered Individuals** If Employer provided self-insured coverage, check the box and enter the information for each covered individual. (e) Months of Coverage (c) DOB (If SSN is (d) Covered (b) SSN (a) Name of covered individual(s) not available) all 12 months Feb Mav Jan Mar Apr June July Aug Sept Oct Nov Dec 17 18 19 20 21 22

### **Instructions for Recipient**

You are receiving this Form 1095-C because your employer is an Applicable Large Employer subject to the employer shared responsibility provision in the Affordable Care Act. This Form 1095-C includes information about the health insurance coverage offered to you by your employer. Form 1095-C, Part II, includes information about the coverage, if any, your employer offered to you and your spouse and dependent(s). If you purchased health insurance coverage through the Health Insurance Marketplace and wish to claim the premium tax credit, this information will assist you in determining whether you are eligible. For more information about the premium tax credit, see Pub. 974, Premium Tax Credit (PTC). You may receive multiple Forms 1095-C if you had multiple employers during the year that were Applicable Large Employers (for example, you left employment with one Applicable Large Employer and began a new position of employment with another Applicable Large Employer). In that situation, each Form 1095-C would have information only about the health insurance coverage offered to you by the employer identified on the form. If your employer is not an Applicable Large Employer it is not required to furnish you a Form 1095-C providing information about the health coverage it offered.

In addition, if you, or any other individual who is offered health coverage because of their relationship to you (referred to here as family members), enrolled in your employer's health plan and that plan is a type of plan referred to as a "self-insured" plan, Form 1095-C, Part III provides information to assist you in completing your income tax return by showing you or those family members had gualifying health coverage (referred to as "minimum essential coverage") for some or all months during the year.

If your employer provided you or a family member health coverage through an insured health plan or in another manner, the issuer of the insurance or the sponsor of the plan providing the coverage will furnish you information about the coverage separately on Form 1095-B, Health Coverage. Similarly, if you or a family member obtained minimum essential coverage from another source, such as a government-sponsored program, an individual market plan, or miscellaneous coverage designated by the Department of Health and Human Services, the provider of that coverage will furnish you information about that coverage on Form 1095-B. If you or a family member enrolled in a qualified health plan through a Health Insurance Marketplace, the Health Insurance Marketplace will report information about that coverage on Form 1095-A. Health Insurance Marketplace Statement.

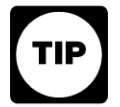

Employers are required to furnish Form 1095-C only to the employee. As the recipient of this Form 1095-C, you should provide a copy to any family members covered under a self-insured employer-sponsored plan listed in Part III if they request it for their records.

#### Part I. Employee

Lines 1-6. Part I, lines 1-6, reports information about you, the employee.

Line 2. This is your social security number (SSN). For your protection, this form may show only the last four digits of your SSN. However, the issuer is required to report your complete SSN to the IRS.

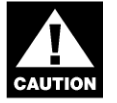

If you do not provide your SSN and the SSNs of all covered individuals to the plan administrator, the IRS may not be able to match the Form 1095-C to determine that vou and the other covered individuals have complied with the individual shared responsibility provision. For covered individuals other than the employee listed in Part I, a Taxpayer Identification Number (TIN) may be provided instead of an SSN.

### Part I. Applicable Large Employer Member (Employer)

Lines 7-13. Part I, lines 7-13, reports information about your employer.

Line 10. This line includes a telephone number for the person whom you may call if you have questions about the information reported on the form or to report errors in the information on the form and ask that they be corrected.

### Part II. Employer Offer and Coverage, Lines 14–16

Line 14. The codes listed below for line 14 describe the coverage that your employer offered to you and your spouse and dependent(s), if any. (If you received an offer of coverage through a multiemployer plan due to your membership in a union, that offer may not be shown on line 14.) The information on line 14 relates to eligibility for coverage subsidized by the premium tax credit for you, your spouse, and dependent(s). For more information about the premium tax credit, see Pub. 974.

**1A.** Minimum essential coverage providing minimum value offered to you with an employee contribution for self-only coverage equal to or less than 9.5% of the 48 contiguous states single federal poverty line and minimum essential coverage offered to your spouse and dependent(s) (referred to here as a Qualifying Offer). This code may be used to report for specific months for which a Qualifying Offer was made, even if you did not receive a Qualifying Offer for all 12 months of the calendar year.

1B. Minimum essential coverage providing minimum value offered to you and minimum essential coverage NOT offered to your spouse or dependent(s).

1C. Minimum essential coverage providing minimum value offered to you and minimum essential coverage offered to your dependent(s) but NOT your spouse.

1D. Minimum essential coverage providing minimum value offered to you and minimum essential coverage offered to your spouse but NOT your dependent(s).

1E. Minimum essential coverage providing minimum value offered to you and minimum essential coverage offered to your dependent(s) and spouse.

1F. Minimum essential coverage NOT providing minimum value offered to you, or you and your spouse or dependent(s), or you, your spouse, and dependent(s).

1G. You were NOT a full-time employee for any month of the calendar year but were enrolled in self-insured employer-sponsored coverage for one or more months of the calendar year. This code will be entered in the All 12 Months box on line 14.

**1H.** No offer of coverage (you were NOT offered any health coverage or you were offered coverage that is NOT minimum essential coverage).

1. Your employer claimed "Qualifying Offer Transition Relief" for 2015 and for at least one month of the year you (and your spouse or dependent(s)) did not receive a Qualifying Offer. Note that your employer has also provided a contact number at which you may request further information about the health coverage, if any, you were offered (see line 10).

Line 15. This line reports the employee share of the lowest-cost monthly premium for self-only minimum essential coverage providing minimum value that your employer offered you. The amount reported on line 15 may not be the amount you paid for coverage if, for example, you chose to enroll in more expensive coverage such as family coverage. Line 15 will show an amount only if code 1B, 1C, 1D, or 1E is entered on line 14. If you were offered coverage but not required to contribute any amount towards the premium, this line will report a "0.00" for the amount.

Line 16. This code provides the IRS information to administer the employer shared responsibility provisions. Other than a code 2C which reflects your enrollment in your employer's coverage. none of this information affects your eligibility for the premium tax credit. For more information about the employer shared responsibility provisions, see IRS.gov.

#### Part III. Covered Individuals, Lines 17–22

Part III reports the name, SSN (or TIN for covered individuals other than the employee listed in Part I), and coverage information about each individual (including any full-time employee and non-full-time employee, and any employee's family members) covered under the employer's health plan, if the plan is "self-insured." A date of birth will be entered in column (c) only if an SSN (or TIN for covered individuals other than the employee listed in Part I) is not entered in column (b). Column (d) will be checked if the individual was covered for at least one day in every month of the year. For individuals who were covered for some but not all months, information will be entered in column (e) indicating the months for which these individuals were covered. If there are more than 6 covered individuals, see the additional covered individuals on Part III, Continuation Sheet(s).

Page **3** 

Name of employee

Social security number (SSN)

| Part III Covered Individuals – Cont | inuation Sheet |                                   | <u> </u>                     |                        |     |     |     |     |     |     |     |      |     |      |     |
|-------------------------------------|----------------|-----------------------------------|------------------------------|------------------------|-----|-----|-----|-----|-----|-----|-----|------|-----|------|-----|
| (a) Name of covered individual(s)   | <b>(b)</b> SSN | (c) DOB (If SSN is not available) | (d) Covered<br>all 12 months | (e) Months of coverage |     |     |     |     |     |     |     |      |     |      |     |
|                                     |                |                                   |                              | Jan                    | Feb | Mar | Apr | May | Jun | Jul | Aug | Sept | Oct | Nov  | Dec |
|                                     |                |                                   |                              |                        |     |     |     |     |     |     |     |      |     |      |     |
| 23                                  |                |                                   |                              |                        |     |     |     |     |     |     |     |      |     |      |     |
| 24                                  |                |                                   |                              |                        |     |     |     |     |     |     |     |      |     |      |     |
|                                     |                |                                   |                              |                        |     |     |     |     |     |     |     |      |     |      |     |
| 25                                  |                |                                   |                              |                        |     |     |     |     |     |     |     |      |     |      |     |
| 26                                  |                |                                   |                              |                        |     |     |     |     |     |     |     |      |     |      |     |
| 20                                  |                |                                   |                              |                        |     |     |     |     |     |     |     |      |     |      |     |
| 27                                  |                |                                   |                              |                        |     |     |     |     |     |     |     |      |     |      |     |
| 28                                  |                |                                   |                              |                        |     |     |     |     |     |     |     |      |     |      |     |
| 20                                  |                |                                   |                              |                        |     |     |     |     |     |     |     |      |     |      |     |
| 29                                  |                |                                   |                              |                        |     |     |     |     |     |     |     |      |     |      |     |
| 30                                  |                |                                   |                              |                        |     |     |     |     |     |     |     |      |     |      |     |
| 30                                  |                |                                   |                              |                        |     |     |     |     |     |     |     |      |     |      |     |
| 31                                  |                |                                   |                              |                        |     |     |     |     |     |     |     |      |     |      |     |
| 20                                  |                |                                   |                              |                        |     |     |     |     |     |     |     |      |     |      |     |
| 32                                  |                |                                   |                              |                        |     |     |     |     |     |     |     |      |     |      |     |
| 33                                  |                |                                   |                              |                        |     |     |     |     |     |     |     |      |     |      |     |
|                                     |                |                                   |                              |                        |     |     |     |     |     |     |     |      |     |      |     |
| 34                                  |                |                                   |                              |                        |     |     |     |     |     |     |     |      |     | 1005 |     |